## **TEACHERS COLLEGE**

COLUMBIA UNIVERSITY

## **Summer Appointment Processing**

For all Professor or Lecturers → Use PageUp

For all Summer Reappointments  $\rightarrow$  Use Self Service Banner EPAFS

For all New Hires and First Time Summer Appointments (on applicable pooled positions)  $\rightarrow$  Use PageUp

Applicable Pooled Positions:

| Adjuncts              | 35 | 6139 |
|-----------------------|----|------|
| Part Time Instructors | 31 | 6129 |
| Course Assistants     | 84 | 6469 |
| Fee based Instructors | 81 | 6159 |

\*\*See additional processing notes for this group, below\*\*

- Course Information is required for each hire. Needed data elements are as follows:
  - o TCID
  - o NAME
  - Summer Term (A, B, AB)
  - Course No.(s)
  - Requested Salary

| What you need to do                                                                               | What you will see                                                                                                    |
|---------------------------------------------------------------------------------------------------|----------------------------------------------------------------------------------------------------|
| If hiring ONE Incumbent, input<br>additional info in NOTES tab:                                   | Adjunct Assistant Professor                                                                                                    |
| <ul> <li>On requisition, click 'Notes' tab</li> <li>From 'Add' dropdown, select 'Note'</li> </ul> | Position info     Notes     Posting     Documents     Reports       Add:     Select     •     •     •       Select     •     •     •     •       Hold day     •     •     •     • |
| <ul> <li>In pop up box, input<br/>applicable information</li> <li>Click 'Save'</li> </ul>         | Add note  Note:*  T99999999 John Smith Term: Summer A Course 597894 Requested Salary \$2500  Save                                                                                 |

## TEACHERS COLLEGE

| COLUMBIA UNIVERSIT                                                                                                    | Y                                                                                                    |
|----------------------------------------------------------------------------------------------------|----------------------------------------------------------------------------------------------------|
| If hiring MULTIPLE incumbents and                                                                                                    |                                                                                                    |
| using headcount management,                                                                                                    |                                                                                                    |
| attach listing of summer                                                                                                    | Position info Notes Posting Documents Reports                                                                                                    |
| appointment assignments to                                                                                                    |                                                                                                    |
| <ul> <li>requisition</li> <li>STEP 1: Navigate to template</li> <li>On requisition, click</li> </ul>                                                                                | Select  Select Document from a file Document from library Generate selection report                                                                                                    |
| <ul><li>Documents Tab</li><li>Select 'Document from library'</li></ul>                                                                                                    |                                                                                                    |
| <ul> <li>STEP 2: Download template</li> <li>Scroll to folder 'Summer<br/>Appointments</li> <li>Locate file: Summer<br/>Appointments Course Listing</li> <li>Click 'View'</li> </ul> | Summer Appointments (1)<br>Summer Appointment Course Listing 21 Feb 2018 59Kb View<br>(Req XXXXX) TEMPLATE.docx                                                                                                    |
| STEP 3: Complete template                                                                                                    | TCID Name (Last, First) Summer Term (A, B, AB) Course No.(s) Requested Salary                                                                                                    |
| <ul><li>Input needed information</li><li>Save file and note location saved</li></ul>                                                                                                | 1       T11111111       John Smith       Summer A       500126       \$2,500.00         2       T1111112       Jane Doe       Summer AB       900652       \$5,000.00         3       T1111113       George Washington       Summer B       45456       \$2,500.00         4       T1111114       Martha Washington       Summer A       998563       \$2,500.00         5 |
| Attach Spreadsheet to Requisition                                                                                                    | ) Adjunct Assistant Professor                                                                                                    |
| <ul> <li>STEP 4:</li> <li>On requisition, click 'Notes' tab</li> <li>From 'Add' dropdown, select 'Note'</li> </ul>                                                                  | Position info     Notes     Posting     Documents     Reports       Add:     Select          Select     Note          Hold day                                                                                                    |
| <ul> <li>In 'Notes' text box, write:<br/>'See attached course listing'</li> <li>Select 'Upload File'</li> <li>Attach applicable file</li> <li>Click 'Save'</li> </ul>               | Add note - PageUp - Google Chrome  Secure https://adminuat.dc4.pageuppeople.com/beta//boNote/Add?sData=bpGzGmtTBmz  Add note  File: Upload file Upload file Upload file Upload file User: User: User: User: User: Cancel V                                                                                                    |
| Proceed on with applicable<br>Approval Process                                                                                                    |                                                                                                    |